## **EPAF - How to Act as a Proxy**

Once proxy has been assigned, follow these instructions to approve or acknowledge ePAFs as a proxy.

1. Log in to my.acu.edu and click on the Employee tab or link

| <u>me Mail Calendar Drive Sites Files</u> Banner                                                                                                    | kcl99a@ac                                  | u.edu   <u>Sign</u> |
|----------------------------------------------------------------------------------------------------|--------------------------------------------|---------------------|
| ACU People 🔍 Search                                                                                                    |                                            |                     |
| lynco                                                                                                    |                                            |                     |
|                                                                                                    |                                            |                     |
| tudent Services & Financial Aid Employee Personal Information Finance                                                                                                    |                                            |                     |
| earch Go K                                                                                                    | SITE MAP HELP EXIT                         |                     |
|                                                                                                    |                                            |                     |
| 1ain Menu                                                                                                    |                                            |                     |
| Nelcome, Katie C. Longley, to Banner Web! Last web access on Oct 17, 2013 at 08:13 am                                                                                                    |                                            |                     |
| Student & Financial Aid                                                                                                    |                                            |                     |
| Register, View your academic records and Financial Aid                                                                                                    |                                            |                     |
| Time sheets, time off, benefits, leave or job data, paystubs, W2 and,W4 data.                                                                                                    |                                            |                     |
| Personal Information<br>View or update addresses, contact information or marital status; review name or social security number change informi                                                                                                    | tion; Change your PIN.                     |                     |
| Finance Menu                                                                                                    |                                            |                     |
| ELEASE: 8.5.1                                                                                                    |                                            |                     |
|                                                                                                    |                                            |                     |
|                                                                                                    |                                            |                     |
|                                                                                                    |                                            |                     |
| Click on EPAF Main Menu                                                                                                    |                                            |                     |
| Click on EPAF Main Menu                                                                                                    |                                            |                     |
| Click on EPAF Main Menu                                                                                                    | kcl99a@acu                                 | edu   <u>Sign O</u> |
| Click on EPAF Main Menu                                                                                                    | kc199a@acu                                 | edu   <u>Sign O</u> |
| Click on EPAF Main Menu<br>me Mail Calendar Drive Sites Files Banner<br>MACU People Search                                                                                                    | kc199a@acu.                                | edu   <u>Sign O</u> |
| Click on EPAF Main Menu<br>me Mail Calendar Drive Sites Files Banner<br>WACU Reople Search                                                                                                    | kc199a@acu                                 | edu   <u>Sign O</u> |
| Click on EPAF Main Menu<br>me Mail Calendar Drive Sites Eiles Banner<br>MACU People  Search<br>Indext Services & Einancial Aid Employee Percental Information Einance                                                                                                    | kcl99a@acu                                 | edu   <u>Sign O</u> |
| Click on EPAF Main Menu<br>me Mail Calendar Drive Sites Files Banner<br>MACU People Search<br>Ludent Services & Financial Aid Employee Personal Information Finance<br>earch 600                                                                                                    | kc199a@acu                                 | edu   <u>Sign C</u> |
| Click on EPAF Main Menu<br>ms Mail Calendar Drive Sites Files Banner<br>MACU People Search<br>Return T                                                                                                    | kci99a@acu<br>D MENU SITE MAP HELP EXIT    | edu   <u>Sign C</u> |
| Click on EPAF Main Menu<br>ne Mai Calendar Drive Sites Files Banner<br>MYACU<br>ACU People  Search<br>tudent Services & Financial Ald Employee Personal Information Finance<br>sarch Gen<br>RETURN T<br>mployee                                                                                                    | kc199a@acu<br>)<br>MENU SITE MAP HELP EXIT | edu   <u>Sign C</u> |
| Click on EPAF Main Menu<br>ne Mail Calendar Drive Sites Files Banner<br>NACU People  Search<br>tudent Services & Financial Aid Employee Personal Information Finance<br>earch  Go RETURN T<br>mployee                                                                                                    | kci99a@acu<br>D MENU SITE MAP HELP EXIT    | edu   <u>Sign (</u> |
| Click on EPAF Main Menu  Mail Calendar Drive Sites Files Banner  MACU People  Search  ACU People  Search  RETURN T  mployee  Imployee  Imployee  Imployees  Imployees  Imployees  Imployees  Imployees  Imployees  Imployees  Imployees  Imployees  Imployees  Imployees  Imployees  Imployees  Imployees  Imployees  Imployees  Imployees  Imployees  Imployees  Imployees  Imployees Imployees Imployees Imployee Imployees Imployees Imployees Imployee Imployees Imployee Imployee Imploye                                                                                                    | kci99a@acu<br>D MENU SITE MAP HELP EXIT    | edu   <u>Sign -</u> |
| Click on EPAF Main Menu  Mail Calendar Drive Sites Files Banner  MACU People  Search  ACU People  Search  ACU People  Return t  mployee  Imer Sheet for Nonexempt and Student Employees  Mer Keit Time  New State Time  New State Time New State Time New State Time New State Time New State Time New State Time New State Ti                                                                                                    | kci99a@acu<br>D MENU SITE MAP HELP EXIT    | edu   <u>Sign -</u> |
| Click on EPAF Main Menu  Mail Calendar Drive Sites Files Banner  ACU People  Search  ACU People  Search  ACU People  Return t  Personal Information Finance  Return t  Phyloyee  Personal Information Finance  Return t  Phyloyee  Personal Information Finance  Return t  Phyloyee  Personal Information Finance  Personal Information Finance Personal Information Finance P                                                                                                    | kci99a@acu<br>D MENU SITE MAP HELP EXIT    | edu   <u>Sign +</u> |
| Click on EPAF Main Menu  Mail Calendar Drive Sites Files Banner  ACU People  Search  ACU People  Exach  Control  Control                                                                                                    | kci99a@acu<br>D MENU SITE MAP HELP EXIT    | edu   <u>Sign +</u> |
| Click on EPAF Main Menu  Mai Calendar Drive Sites Files Banner  MAI Calendar Drive Sites Files Banner  COOC  ACU People  Extedent Services & Financial Aid  Employee  Extedent Services & Financial Aid  Employee  Personal Information Finance  Return t  Employee  Time Sheet for Nonexempt and Student Employees Extedent View Boxed Extedent Services  Finder Jourge  Time Sheet for Nonexempt and Student Employees Extedent Time Banefits and Deductions Health, life, or voluntary insurance Information; Optional deductions.  Pay Information Piet despatel Biotextion, earnings and deductions history, or pay stubs.  Fax Forms Wa Information, or WZ Form.                                                                                                    | kci99a@acu<br>D MENU SITE MAP HELP EXIT    | edu   <u>Sign (</u> |
| Click on EPAF Main Menu<br>ma Mail Calendar Drive Sites Files Banner<br>NACU People  Search<br>ACU People  Search<br>ACU People  Search<br>Return t<br>search  Search<br>Return t<br>semployee<br>Time Sheet for Nonexempt and Student Employees<br>Inter Sheet for Nonexempt and Student Employees<br>Inter Sheet for Nonexempt and Student Employees<br>Inter Sheet for Nonexempt and Student Employees<br>Inter Sheet for Nonexempt and Student Employees<br>Inter Sheet for Nonexempt and Student Employees<br>Inter Sheet for Nonexempt and Student Employees<br>Inter Sheet for Nonexempt and Student Employees<br>Inter Sheet for Nonexempt and Student Employees<br>Inter Sheet for Nonexempt and Student Employees<br>Inter Sheet for Nonexempt and Student Student Students.<br>Part Main Student Students Interview Students.<br>Part Main Students, or W2 Form.<br>Hold Stummary                                                                                                    | kci99a@acu<br>D MENU SITE MAP HELP EXIT    | edu   <u>Sign (</u> |
| Click on EPAF Main Menu<br>me Mail Calendar Drive Sites Files Banner<br>MARIE Calendar Drive Sites Files Banner<br>MARIE Calendar Drive Sites Files Banner<br>MARIE Calendar Drive Sites Files Banner<br>MARIE Calendar Drive Sites Files Banner<br>MARIE Calendar Drive Sites Files Banner<br>Marie Calendar Drive Sites Files Banner<br>Marie Sector Sector Sect                                                                                                    | kci99a@acu<br>D MENU SITE MAP HELP EXIT    | edu   <u>Sign  </u> |
| Click on EPAF Main Menu<br>me Mail Calendar Drive Sites Files Banner<br>MACU People Calendar<br>ACU People Calendar<br>ACU People Calendar<br>ACU People Calendar<br>ACU People Calendar<br>ACU People Calendar<br>ACU People Calendar<br>ACU People Calendar<br>ACU People Calendar<br>ACU People Calendar<br>ACU People<br>Calendar<br>ACU People<br>ACU People<br>Calendar<br>ACU People<br>Calendar<br>ACU People<br>Calendar<br>ACU People<br>Calendar<br>ACU People<br>Personal Information Finance<br>Finance<br>Finance<br>Finance<br>ACU People<br>Calendar<br>ACU People<br>Calendar<br>ACU People<br>Ca | kci99a@acu<br>D MENU SITE MAP HELP EXIT    | edu   <u>Sign  </u> |
| Click on EPAF Main Menu  Mai Calendar Drive Sites Files Banner  MAI Calendar Drive Sites Files Banner  CACU People Search  ACU People Search  Return T  ACU People Search  Return T  ACU People Search  ACU Pole  ACU People Search  ACU Pole  ACU People Search  ACU People Search  ACU Peo                                                                                                    | kci99a@acu<br>d Menu Site Map Help exit    | edu   <u>Sign  </u> |

## 3. Click on the Act as a Proxy link

| Home Mail Calendar Drive Sites Files Banner                            | kc199a@                                    | @acu.edu   <u>Sign Out</u> |
|------------------------------------------------------------------------|--------------------------------------------|----------------------------|
| ACU People Rearch                                                      |                                            |                            |
| Student Services & Financial Aid Employee Personal Information Finance |                                            |                            |
| Search Go                                                              | RETURN TO EMPLOYEE MENU SITE MAP HELP EXIT |                            |
| Electronic Personnel Action Form                                       |                                            |                            |
| EPAF Approver Summary                                                  |                                            |                            |
| New EPAF                                                               |                                            |                            |
| EPAF Proxy Records<br>Act as a Proxy                                   |                                            |                            |
| RELEASE: 8.5                                                           |                                            |                            |

4. Select from the drop down box the person you are serving as proxy for and select the Go button.

| Home Mail Calendar Drive Sites Files Banner                                                                                                    | kcl99a@acu.edu   <u>Sign Out</u> |  |  |
|----------------------------------------------------------------------------------------------------|----------------------------------|--|--|
| ACU People V Search                                                                                                    |                                  |  |  |
| Student Services & Financial Aid         Employee         Personal Information         Finance           Search         Go         RETURN TO EMPLOYEE MENU         SITE MAP         HELP         EXIT |                                  |  |  |
|                                                                                                    |                                  |  |  |
| Proxy or Superuser or Filter Transactions                                                                                                    |                                  |  |  |
| Act as a proxy or a superuser and enter the following criteria to filter transactions.                                                                                                    |                                  |  |  |
| Proxy For: Self                                                                                                    |                                  |  |  |
| Act as a Superuser: Self Empiric Kimberly D                                                                                                    |                                  |  |  |
| Submitted From Date: MM/DD/YYYY Phillips, Erin R.                                                                                                    |                                  |  |  |
| Submitted To Date: MM/DD/YYYY                                                                                                    |                                  |  |  |
| Transactions Per Page: 25 💌                                                                                                    |                                  |  |  |
| Go                                                                                                    |                                  |  |  |
| EPAF Approver Summary                                                                                                    |                                  |  |  |
| Return to EPAF Menu                                                                                                    |                                  |  |  |
| RELEASE: 8.7                                                                                                    |                                  |  |  |

5. You should now be able to see the ePAFs and approve or acknowledge them as necessary. Please review the instructions on Approving and Acknowledging ePAFs on the HR website.